# オンライン登録システム マニュアル

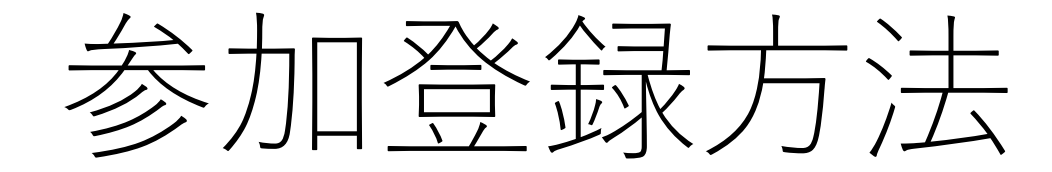

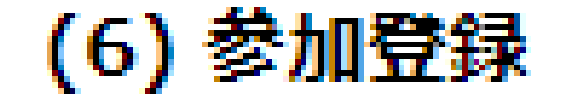

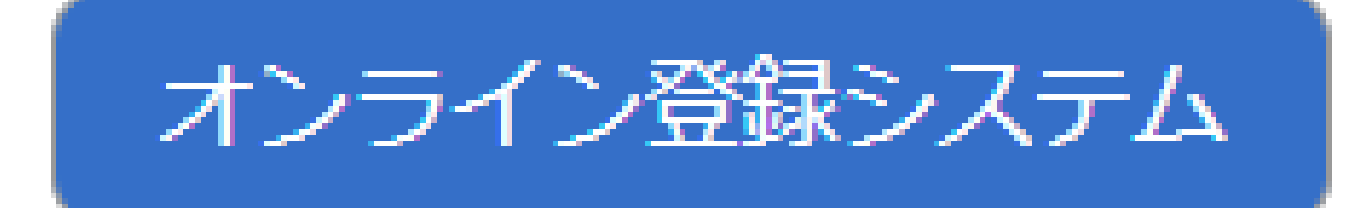

### 第19回中四国放射線医療技術フォーラムホームページの 『オンライン登録システム』を選択してください

| 公曲社团法人<br>日本診療放射線技師:<br>JART-JSRT Joint progra | A 描社団法人<br>日本診療放射線技師会     A L 本 放射線技術会     A L 本 放射線技術学会     JART-JSRT Joint program Registration System 【JJJRS】     CAにちは ゲスト さん     D ーグイン |                          |  |
|------------------------------------------------|----------------------------------------------------------------------------------------------------|--------------------------|--|
| ▶ 大会選択                                         | 大会選択                                                                                                    |                          |  |
| ▶マイページ                                         | 大会名称                                                                                                    | 開催日時                     |  |
|                                                | <u>第19回中四国放射線医療技術フォーラム(CSFRT2023)</u>                                                                                                    | 2023年11月18日(土)~11月19日(日) |  |
|                                                |                                                                                                    | ,                        |  |

・『第19回中四国放射線医療技術フォーラム』を選択してください。

公益社团法人 日本診療放射線技師会 公益社团法人 日本於療放射線技師会

JART-JSRT Joint program Registration System [JJJRS]

| ▶ 大会詳細 | 大会詳細     |                                                                                                    |
|--------|----------|----------------------------------------------------------------------------------------------------|
| ▶マイページ | 大会名称     | 第19回中四国放射線医療技術フォーラム(CSFRT2023)                                                                          |
| ▶ 大会選択 | 開催地      | 山口県山口市                                                                                                  |
|        | 開催施設名    | KDDI維新ホール                                                                                               |
|        | 開催地施設所在地 | 山口県山口市小郡令和1丁目1-1                                                                                        |
|        | 開催日時     | 2023年11月18日(土)~11月19日(日)                                                                                |
|        | 日程       | 2023/11/18 09:00 - 2023/11/19 12:00                                                                     |
|        | 募集人数     | 1000名(現在の申込者数:3名)                                                                                       |
|        | 概要       | 第31回 公益社団法人 日本診療放射線技師会 中四国診療放射線技師学術大会<br>第64回 公益社団法人 日本放射線技術学会 中国·四国支部学術大会                              |
|        | 参加費      | 会員: 5,000円<br>学生会員: 0円<br>非会員: 8,000円?                                                                  |
|        | 申込期間     | 2023/07/01 00:00 - 2023/11/09 12:00                                                                     |
|        | 参加者の決定方法 | 先着順                                                                                                    |
|        | お問い合わせ先  | 大会事務局(山口大学医学部附属病院 放射線部内)<br>TEL:0836-22-2662<br>e-mail:csfrt2023@yamaguchi-u.ac.jp<br><u>お問い合わせはこちら</u> |
|        | 添付資料     |                                                                                                    |
|        |          | 申込画面へ                                                                                                   |

こんにちは ゲスト さん

▶ログイン

• 『申込画面へ』を選択してください。

JARTIS (JART) もしくはRacNe (JSRT) に登 録情報がある方は、ログインをお願いします。 どちらにも登録されていない方は、ログインせず にゲストで登録をお願いします。

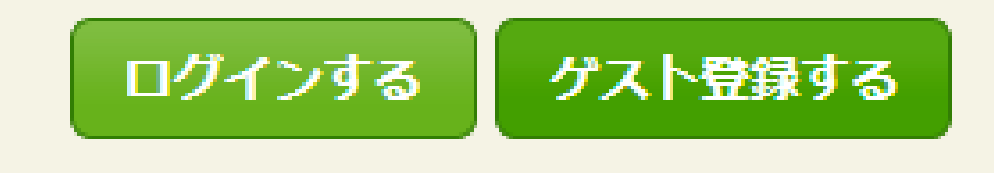

- 会員区分に関するウインドウが開きます。
- •日本診療放射線技師会、日本放射線技術学会会員の方
- →『ログインする』
- 非会員の方
- →『ゲスト登録する』

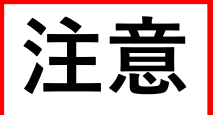

## 日本診療放射線技師会、日本放射線技術学会 両会の会員

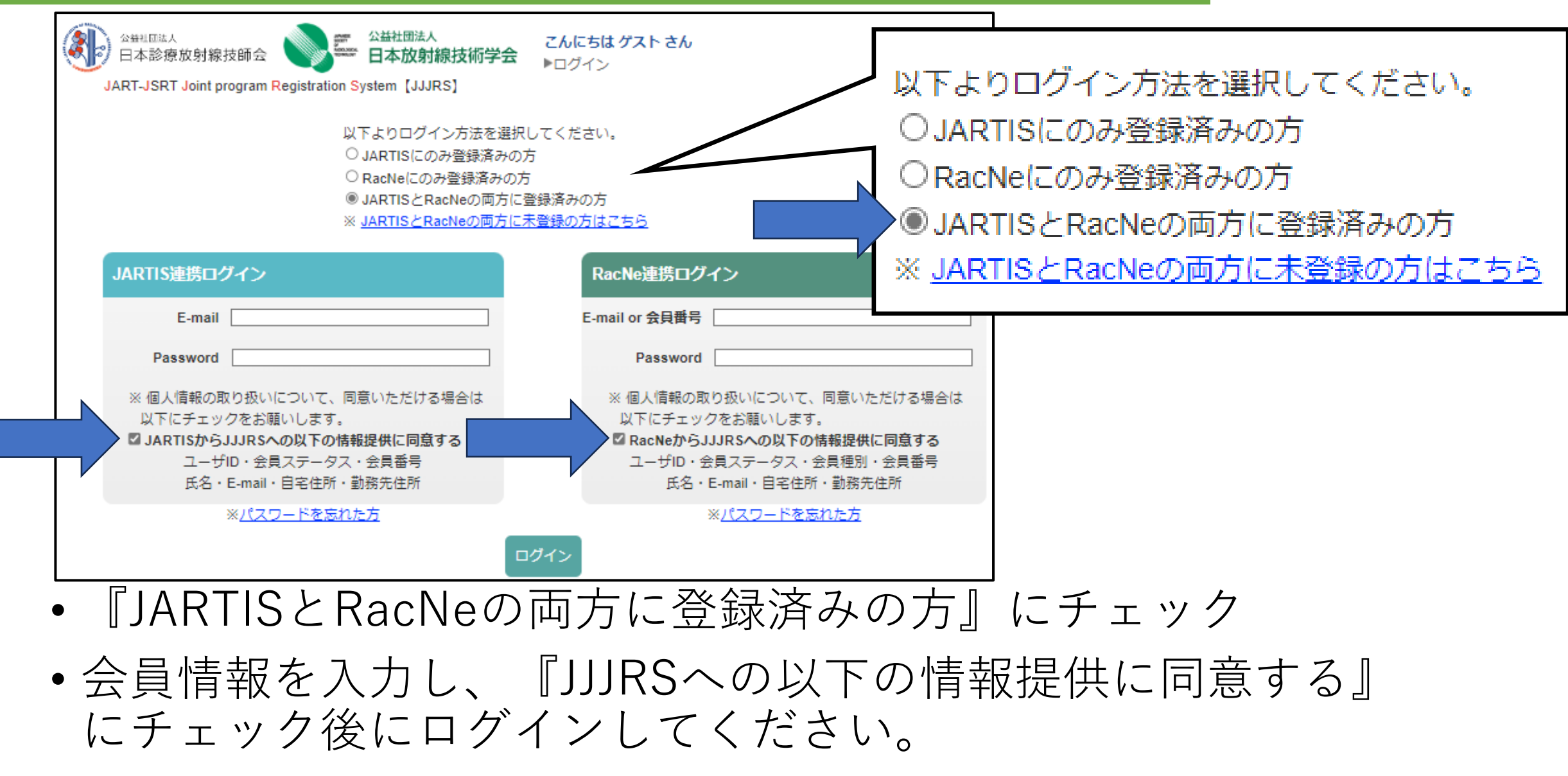

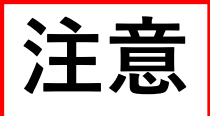

## 日本診療放射線技師会の会員

| JART-JSRT Joint program Registration System [JJJRS]                                                                          | ✔ 以下よりログイン方法を選択してください。                                                                      |
|----------------------------------------------------------------------------------------------------|---------------------------------------------------------------------------------------------|
| 以下よりログイン方法を選択してください。<br>③ JARTISにのみ登録済みの方   〇 RacNeにのみ登録済みの方   〇 JARTISとRacNeの両方に登録済みの方   ※ JARTISとRacNeの両方に未登録の方はこちら        | <ul> <li>JARTISにのみ登録済みの方</li> <li>RacNeにのみ登録済みの方</li> <li>JARTISとRacNeの両方に登録済みの方</li> </ul> |
| JARTIS連携ログイン                                                                                                    | ※ JARTISとRacNeの両方に未登録の方はこちら                                                                 |
| E-mail                                                                                                    |                                                                                             |
| Password                                                                                                    |                                                                                             |
| ※ 個人情報の取り扱いについて、同意いただける場合は<br>以下にチェックをお願いします。<br>■ JARTISからJJJRSへの以下の情報提供に同意する<br>ユーザID・会員ステータス・会員番号<br>氏名・E-mail・自宅住所・勤務先住所 |                                                                                             |
|                                                                                                    |                                                                                             |
| ※パスワードを忘れた方                                                                                                    |                                                                                             |
|                                                                                                    |                                                                                             |

- 『JARTISにのみ登録済みの方』にチェック
- 会員情報を入力し、『JJJRSへの以下の情報提供に同意する』 にチェック後にログインしてください。

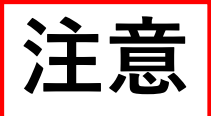

## 日本放射線技術学会の会員

| JART-JSRT Joint program Registration System [JJJRS]                                                                              | ↓ 以下よりロクイン方法を選択してください。      |
|----------------------------------------------------------------------------------------------------|-----------------------------|
| 以下よりログイン方法を選択してください。                                                                                                    | ◯ JARTISにのみ登録済みの方           |
| ○ JARTIS(CO)が登録(月がの)方<br>● RacNeにのみ登録済みの方                                                                                        | ■ RacNeにのみ登録済みの方            |
| ○ JARTISとRacNeの両方に走登録済みの方<br>※ <u>JARTISとRacNeの両方に未登録の方はこちら</u>                                                                  | ○ JARTISとRacNeの両方に登録済みの方    |
| RacNe連携ログイン                                                                                                    | ※ JARTISとRacNeの両方に未登録の方はこちら |
| E-mail or 会員番号                                                                                                    |                             |
| Password                                                                                                    |                             |
| ※ 個人情報の取り扱いについて、同意いただける場合は<br>以下にチェックをお願いします。<br>☑ RacNeからJJJRSへの以下の情報提供に同意する<br>ユーザID・会員ステータス・会員種別・会員番号<br>氏名・E-mail・自宅住所・勤務先住所 |                             |
| ログイン<br>※パスワードを忘れた方                                                                                                    |                             |
| <ul> <li>『RacNeにのみ登録済みの方』に</li> </ul>                                                                                            | チェック                        |
| • 会員情報を入力し、『JJJRSへの以                                                                                                    | 、下の情報提供に同意する』               |
| にチェック後にログインしてくだる                                                                                                    | さい。                         |

公益社团法人 日本診療放射線技師会 Saatutatitatitati

こんにちはゲストさん ▶□グイン

JART-JSRT Joint program Registration System [JJJRS]

| 大会名称開催地  | 第19回中四国放射線医療技術フォーラム(CSFRT2023)                                                                          |
|----------|----------------------------------------------------------------------------------------------------|
| 開催地      |                                                                                                    |
|          | 山口県山口市                                                                                                  |
| 開催施設名    | KDDI維新ホール                                                                                               |
| 開催地施設所在地 | 山口県山口市小郡令和1丁目1-1                                                                                        |
| 開催日時     | 2023年11月18日(土)~11月19日(日)                                                                                |
| 日程       | 2023/11/18 09:00 - 2023/11/19 12:00                                                                     |
| 募集人数     | 1000 名(現在の申込者数:3名)                                                                                      |
| 概要       | 第31回 公益社団法人 日本診療放射線技師会 中四国診療放射線技師学術大会<br>第64回 公益社団法人 日本放射線技術学会 中国·四国支部学術大会                              |
| 参加費      | 会員:5,000円<br>学生会員:0円<br>非会員:8,000円?                                                                     |
| 申込期間     | 2023/07/01 00:00 - 2023/11/09 12:00                                                                     |
| 参加者の決定方法 | 先着順                                                                                                    |
| お問い合わせ先  | 大会事務局(山口大学医学部附属病院 放射線部内)<br>TEL:0836-22-2662<br>e-mail:csfrt2023@yamaguchi-u.ac.jp<br><u>お問い合わせはこちら</u> |
| 添付資料     |                                                                                                    |
|          | 開催地施設所在地<br>開催日時<br>日程<br>日程<br>募集人数<br>概要<br>参加費<br>参加費<br>も込期間<br>参加者の決定方法<br>お問い合わせ先<br>ぶ何資料         |

• 再度、『申込画面へ』を選択してください。

#### 大会詳細 / 大会申込

#### 戻る

・個人情報は、個人情報保護に関する規程に基づき本学会の目的・事業遂行の範囲内に限って再利用することがありま す。予めご了承下さい。

・必要事項を入力して、入力内容をご確認いただき「確認画面へ」のボタンを押して下さい。 ・文字化けの原因となりますので、特殊文字、ローマ数字、特殊記号は使用しないで下さい。例:① Ⅱ Ⅲ ㈱

#### ※は必須項目です

| 自動入力       | [JARTIS] 自宅データを入力]<br>[RacNe] 自宅データを入力]<br>[RacNe] 勤務先データを入力] |
|------------|---------------------------------------------------------------|
| 氏名 ※       |                                                               |
| E-mail 💥   |                                                               |
| [連絡先]施設名   |                                                               |
| [連絡先]部署    |                                                               |
| [連絡先]住所 ※  | 〒(※半角数字ハイフンXXX-XXXX)                                          |
| [連絡先]TEL ※ | (※半角数字八イフンXXX-XXXX-XXXX)                                      |
| [連絡先]FAX   | (※半角数字八イフンXXX-XXXX-XXXX)                                      |
| [連絡先]内線    |                                                               |
|            | 戻る確認画面へ                                                       |

 ・登録フォームに従い、 情報を入力してください。

- JARTIS、RacNeの情報 を使用する場合には、 自動入力を使用してくだ さい。(ゲストログイン では使用できません。)
- 情報入力後、
   『確認画面へ』を選択してください。

| 大会詳細 / 大会申込 確認 |                                |
|----------------|--------------------------------|
| 氏名 ※           |                                |
| E-mail ※       |                                |
| [連絡先]施設名       | 山口大学医学部附属病院                    |
| [連絡先]部署        | 放射線部                           |
| [連絡先]住所 ※      | 〒755-8505<br>山口県宇部市南小串1-1-1    |
| [連絡先]TEL ※     |                                |
| [連絡先]FAX       |                                |
| [連絡先]内線        |                                |
| 大会名            | 第19回中四国放射線医療技術フォーラム(CSFRT2023) |
| 参加費            | 5,000円                         |
|                | 戻 る この内容で確定する                  |

# 入力された内容に間違い が無いようでしたら、 『この内容で確定する』 を選択してください。

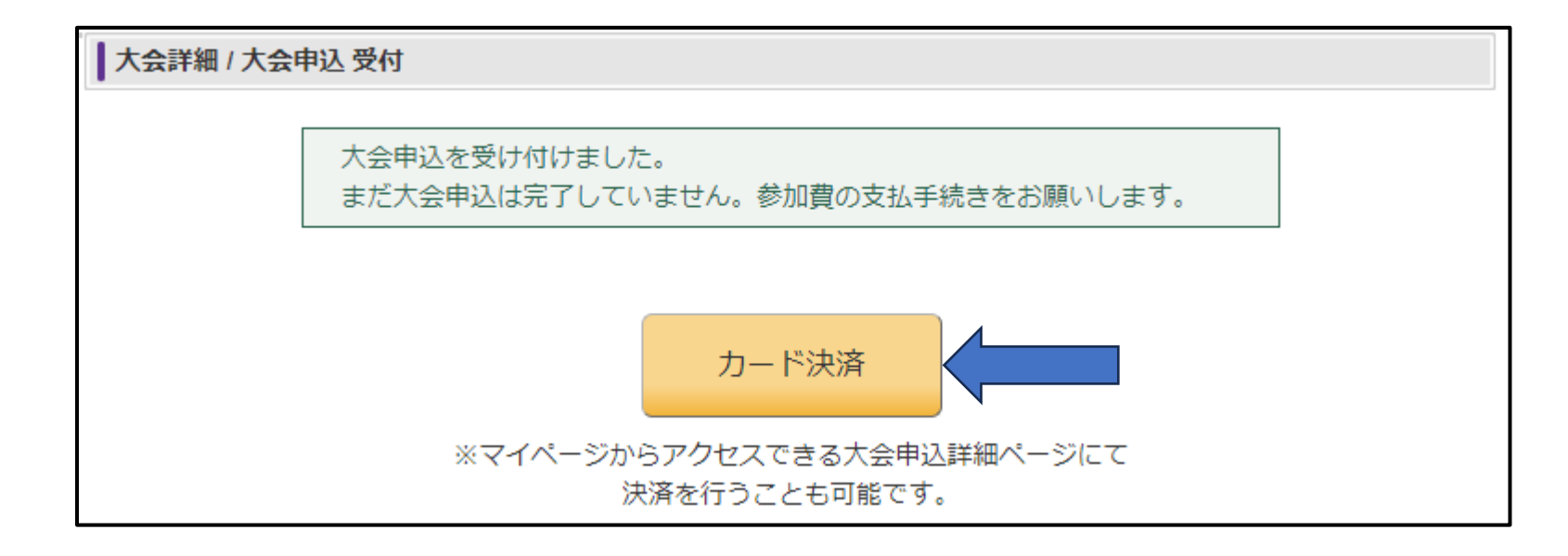

- 続けてカード決済に移行します。
- 『カード決済』を選択してください。

|             | JJJRS参加費                                                                                                    |
|-------------|----------------------------------------------------------------------------------------------------|
| 决済情報入力      |                                                                                                    |
| 央済情報をご入力のうえ | 【確認画面】を押してください。                                                                                                    |
| 利用内容        |                                                                                                    |
| 店舗名         | JJJRS参加費                                                                                                    |
| お客様名        | 様                                                                                                    |
| 伝票番号        |                                                                                                    |
| 商品名         | 参加費                                                                                                    |
| 支払期限        | 2023年08月31日                                                                                                    |
| 金額          | 5,000円                                                                                                    |
| 決済情報        |                                                                                                    |
| 利用可能カード     |                                                                                                    |
| カード番号       |                                                                                                    |
| 有効期限        | ✔月/20 ✔年                                                                                                    |
| カード名義       | ※クレジットカードに記載されている通りに半角英字にてご入力ください。                                                                                                    |
| 支払回数        | ● 一括払い ○ リボ払い ○ 分割払い                                                                                                    |
| セキュリティコード   | カード実面の署名欄に記載された数字の未尾3桁をご入力ください。<br>※クレジットカードによっては、表面のカード番号右上または左上に4桁で記載されている場合もあります。                                                    |
| 3Dセキュア本人認証  | VISA         JCB<br>D Credit           ダロビジットカード決済をより安全に行うための本人認証サービスです。           本人認証時にワンタイムパスワードなどの入力を求められた場合は、画面の案内に沿って手続きを進めてください。 |
|             | 確認画面                                                                                                    |
| キャンセルして戻る   | •                                                                                                    |

### カード決済の情報を入力 してください。

## 入力後、『確認画面』を 選択してください。

| JJJRS参加費     |                 |
|--------------|-----------------|
| 入力内容確認       |                 |
| 内容をご確認のうえ【決》 | 斉処理実行】を押してください。 |
| 利用内容         |                 |
| 店舗名          | JJJRS参加費        |
| お客様名         | 様               |
| 伝票番号         |                 |
| 商品名          | 参加費             |
| 支払期限         | 2023年08月31日     |
| 金額           | 5,000円          |
| 決済情報         |                 |
| カード番号        |                 |
| 有効期限         |                 |
| カード名義        |                 |
| 支払回数         |                 |
| *            | 決済処理実行          |
| 則に戻る         |                 |

最終確認後に、
 『決済処理実行』を選択してください。

・以上で参加登録は
 終了です。

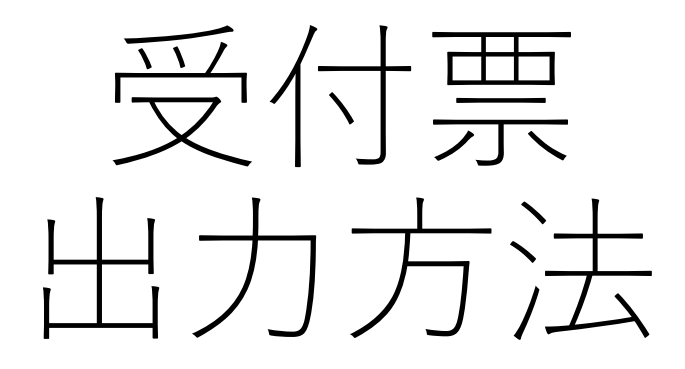

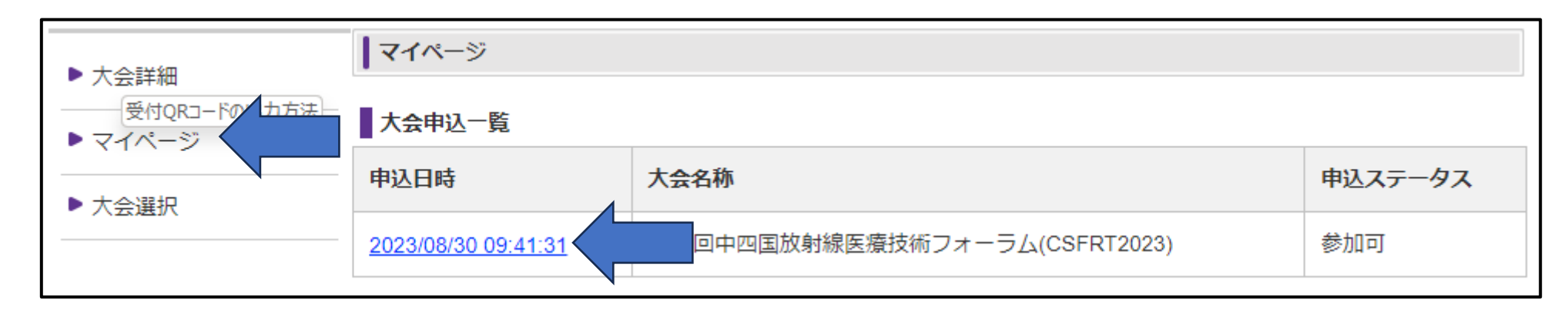

- 『マイページ』を選択してください。
- •該当する学会の『申込日時』を選択してください。

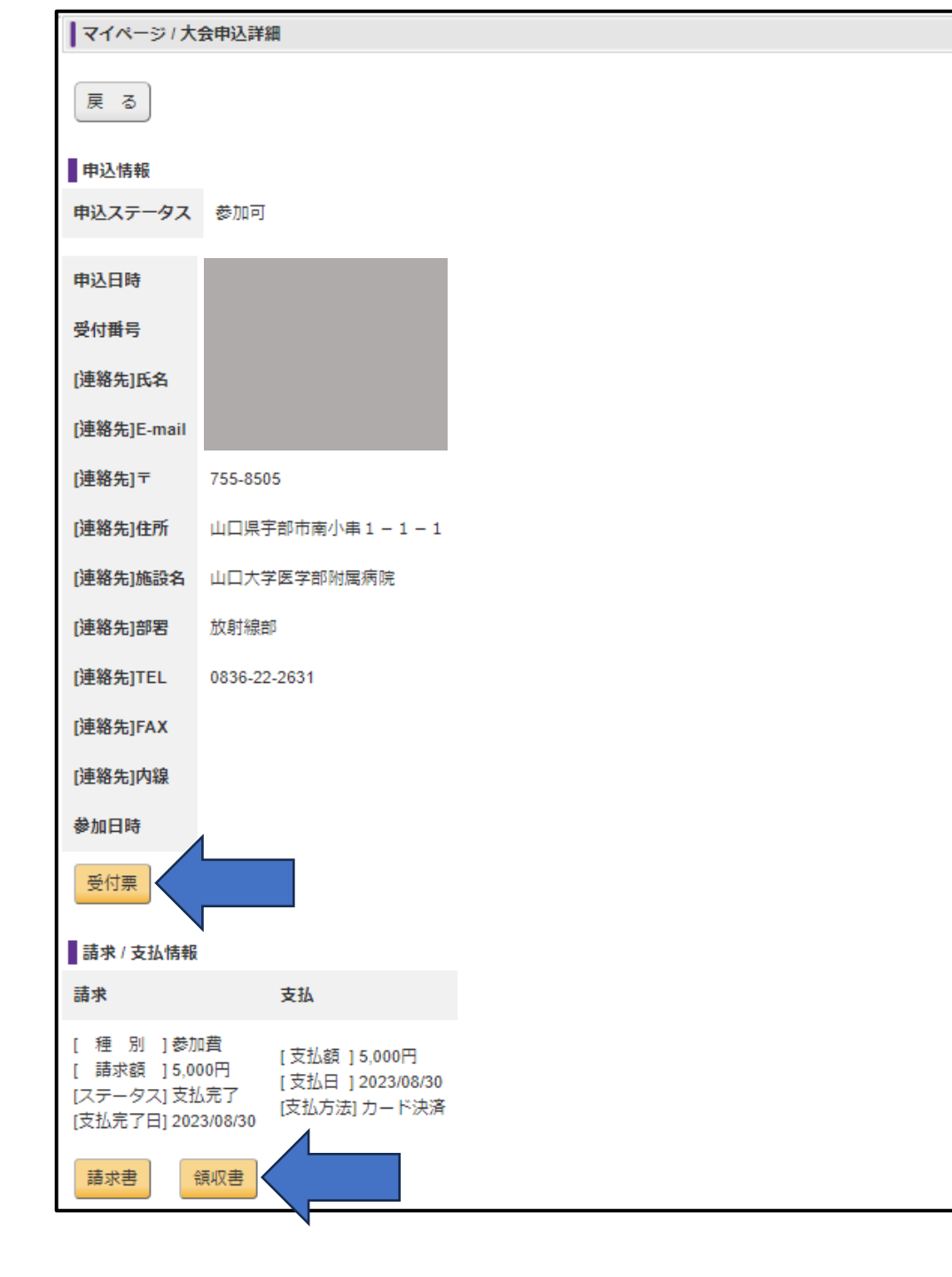

## 以下を印刷できます。

- 『受付票』
- QRコード付きの受付票 **現地受付で使用します。**
- 『請求書』
- 『領収書』